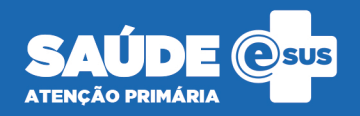

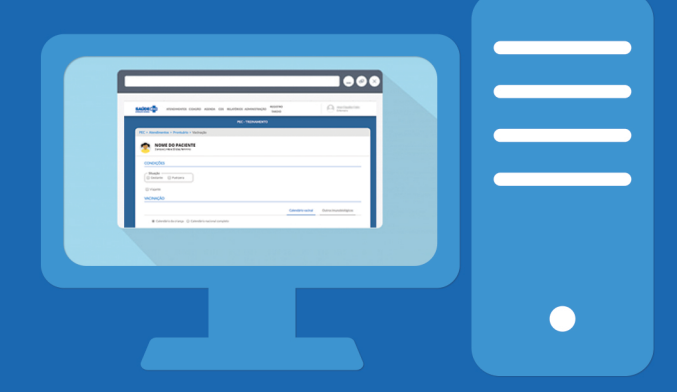

## *Guia de Registro Anterior de vacinas*

Passo a passo para inserir as informações no **prontuário eletrônico** 

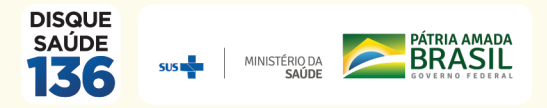

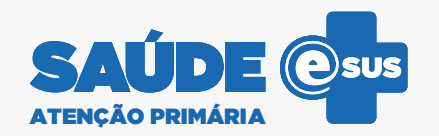

## Guia de Registro Anterior de Vacinas

Atualize o calendário vacinal do cidadão no prontuário eletrônico. Aproveite o momento do registro de aplicação de uma nova vacina para repassar as informações da caderneta em papel para o eletrônico. Dessa forma, o acompanhamento da situação vacinal do paciente será qualificado. Essa atualização é fácil de ser feita. Com poucos cliques, o profissional consegue registrar uma dose anterior ao seguir as etapas abaixo:

1. Visualize o calendário vacinal de acordo com o ciclo de vida (criança, adolescente, adulto e idoso) ou calendário nacional completo;

| VACINAÇÃO                                              |                    |                        |
|--------------------------------------------------------|--------------------|------------------------|
|                                                        | Calendário vacinal | Outros imunobiológicos |
| Calendário do adulto      Calendário nacional completo |                    |                        |

2. Identifique no calendário a vacina para o qual será realizado o registro anterior;

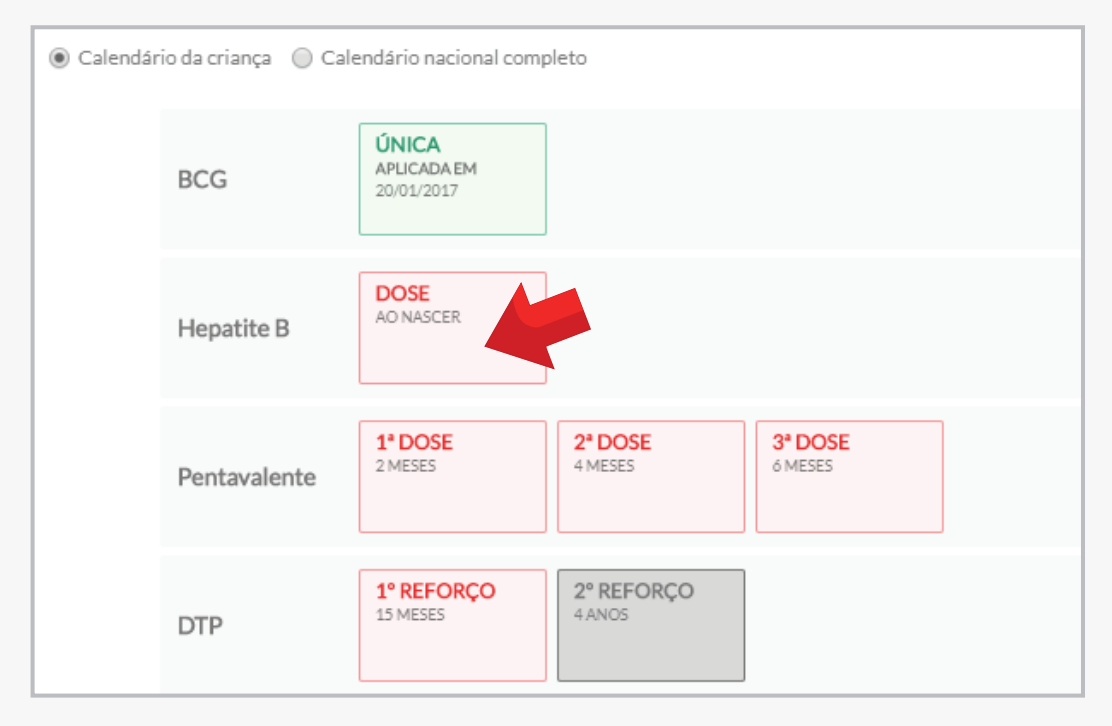

3. Clique sobre a "Dose" do imunobiológico que será registrado, em seguida aparecerá a tela "ADICIONAR VACINAÇÃO".

|            | Aplicação  | Aprazamento |
|------------|------------|-------------|
|            |            |             |
|            |            |             |
|            |            | ~           |
|            |            |             |
|            |            |             |
|            |            |             |
|            |            |             |
| Fabricante |            |             |
|            |            |             |
|            |            |             |
|            |            |             |
|            |            |             |
|            |            |             |
|            | Fabricante | Fabricante  |

4. Mova o botão "É registro anterior?" até que apareça a palavra "Sim"

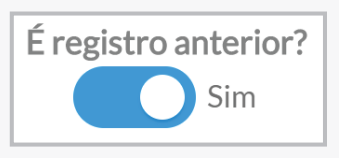

5. Os combos para o registro do "Imunobiológico" e "Dose" aparecerão conforme a seleção realizada pelo profissional de saúde na tela do quadro de vacinação, não sendo possível a sua alteração.

| Imunobiológico  | * |  |   |
|-----------------|---|--|---|
| HB - Hepatite B | 3 |  | × |
| Dose *          |   |  |   |
| D1              | ~ |  |   |

6. Registrar a data de aplicação (campo obrigatório), o número do lote e do fabricante, se houver essa informação na caderneta apresentada pelo cidadão, além de observações, quando necessário, no campo específico para registro.

| Data da aplicação <b>*</b> 09/09/2019 |            |
|---------------------------------------|------------|
| Lote                                  | Fabricante |
| LOTE01                                | FIOCRUZ    |
| Observações                           |            |
|                                       |            |

7. Ao final dessas etapas clique em **Salvar** e aparecerá a mensagem "Registro salvo com sucesso".

Registro salvo com sucesso

|        |                         |                                             |                                             |                                             | Calendário vacinal | Outros imunobiológi |
|--------|-------------------------|---------------------------------------------|---------------------------------------------|---------------------------------------------|--------------------|---------------------|
| Calend | ário do adulto 🛛 🔘 Cale | endário nacional cor                        | npleto                                      |                                             |                    |                     |
|        | Hepatite B              | <b>1ª DOSE</b><br>APLICADA EM<br>07/07/2019 | <b>2ª DOSE</b><br>APLICADA EM<br>09/12/2019 | <b>3ª DOSE</b><br>APLICADA EM<br>05/01/2020 | REV                |                     |
|        | Febre Amarela           | 1ª DOSE<br>APLICADA EM<br>27/08/2018        |                                             |                                             |                    |                     |
|        | Tríplice Viral          | <b>1ª DOSE</b><br>APLICADA EM<br>27/10/2019 | <b>2ª DOSE</b><br>APLICADA EM<br>04/07/2017 |                                             |                    |                     |
|        | Dupla Adulto            | <b>1ª DOSE</b><br>APLICADA EM<br>23/02/2016 | <b>2ª DOSE</b><br>APLICADA EM<br>22/02/2017 | <b>3ª DOSE</b><br>APLICADA EM<br>02/02/2020 | REFORÇO            |                     |

## Mais informações http://aps.saude.gov.br/ape/esus